# INTERNET EXPLORER 10 & 11 BROWSER SETTINGS

Verify IE 10 & 11 Browser settings Under Tools, select Internet Options

## Click the **Security** tab Click the **Internet** globe, then the **Default level** button Set the slider to **Medium**

| Internet Options                                                                               |  |  |  |  |  |  |
|------------------------------------------------------------------------------------------------|--|--|--|--|--|--|
| General Security Privacy Content Connections Programs Advanced                                 |  |  |  |  |  |  |
| Select a zone to view or change security settings.                                             |  |  |  |  |  |  |
|                                                                                                |  |  |  |  |  |  |
| Internet Local intranet Trusted sites Restricted sites                                         |  |  |  |  |  |  |
| Internet                                                                                       |  |  |  |  |  |  |
| This zone is for Internet websites,<br>except those listed in trusted and<br>restricted zones. |  |  |  |  |  |  |
| Security level for this zone                                                                   |  |  |  |  |  |  |
| Allowed levels for this zone: Medium to High                                                   |  |  |  |  |  |  |
|                                                                                                |  |  |  |  |  |  |
| Enable Protected Mode (requires restarting Internet Explorer)                                  |  |  |  |  |  |  |
| Custom level Default level                                                                     |  |  |  |  |  |  |
| Reset all zones to default level                                                               |  |  |  |  |  |  |
| Some <u>settings</u> are managed by your system administrator.                                 |  |  |  |  |  |  |
| OK Cancel Apply                                                                                |  |  |  |  |  |  |

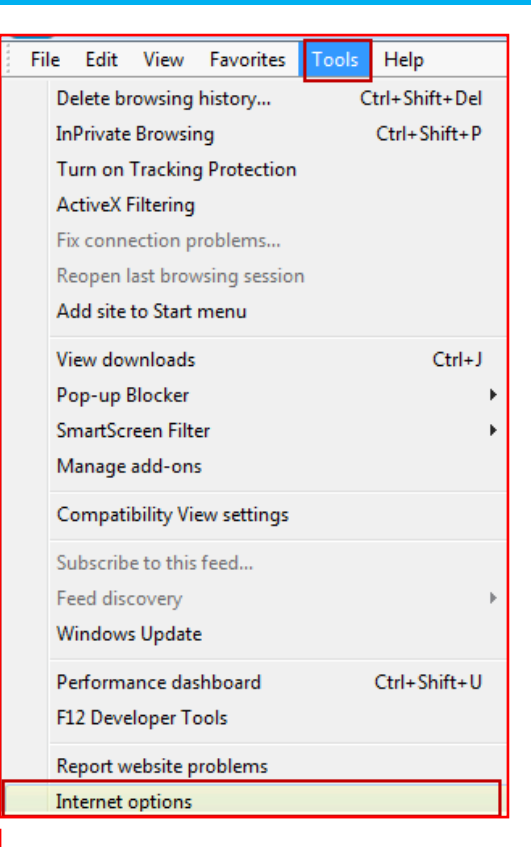

Still on the Security tab

Click the Local Intranet icon

Set the slider to **Medium-low** (you may have to click the **Default level** button first)

| Inte                             | rnet Options                                                   |                                                                        |                                 |                     | ? <mark>X</mark> |  |  |  |
|----------------------------------|----------------------------------------------------------------|------------------------------------------------------------------------|---------------------------------|---------------------|------------------|--|--|--|
| G                                | eneral Securi                                                  | ty Privacy Content                                                     | Connectio                       | ons Programs        | Advanced         |  |  |  |
|                                  |                                                                |                                                                        |                                 |                     |                  |  |  |  |
|                                  | Select a zone t                                                | to view or change secur                                                | ity settings                    |                     |                  |  |  |  |
|                                  | <b>e</b>                                                       |                                                                        |                                 | $\bigcirc$          |                  |  |  |  |
|                                  | Internet                                                       | Local intranet Trus                                                    | ted sites                       | Restricted<br>sites |                  |  |  |  |
|                                  | Loca                                                           | lintranet                                                              |                                 | Site                |                  |  |  |  |
|                                  | This 2                                                         | zone is for all websites t                                             | hat are                         | Site                |                  |  |  |  |
|                                  | Ge Touri                                                       | a on your indunct.                                                     |                                 |                     |                  |  |  |  |
|                                  | Security level                                                 | for this zone                                                          |                                 |                     |                  |  |  |  |
|                                  | Allowed lev                                                    | els for this zone: All                                                 |                                 |                     |                  |  |  |  |
|                                  | - [ - ]                                                        | 1edium-low                                                             |                                 |                     |                  |  |  |  |
|                                  | - · /                                                          | - Appropriate for web                                                  | sites on you                    | ır local network    |                  |  |  |  |
|                                  |                                                                | - Most content will be                                                 | run without                     | prompting you       |                  |  |  |  |
|                                  |                                                                | <ul> <li>Unsigned ActiveX cor</li> <li>Same as Medium level</li> </ul> | ntrols will no<br>el without pr | ot be downloade     | d                |  |  |  |
|                                  | Enable                                                         | Protected Mode (requi                                                  | ires restarti                   | ng Internet Exp     | lorer)           |  |  |  |
|                                  | Custom level Default level                                     |                                                                        |                                 |                     |                  |  |  |  |
|                                  | Deast all areas to definitional                                |                                                                        |                                 |                     |                  |  |  |  |
| Reset all zones to default level |                                                                |                                                                        |                                 |                     |                  |  |  |  |
|                                  | Some <u>settings</u> are managed by your system administrator. |                                                                        |                                 |                     |                  |  |  |  |
|                                  |                                                                |                                                                        |                                 |                     |                  |  |  |  |
|                                  |                                                                |                                                                        |                                 |                     |                  |  |  |  |

## Still on the **Security** tab Click the **Trusted sites** icon

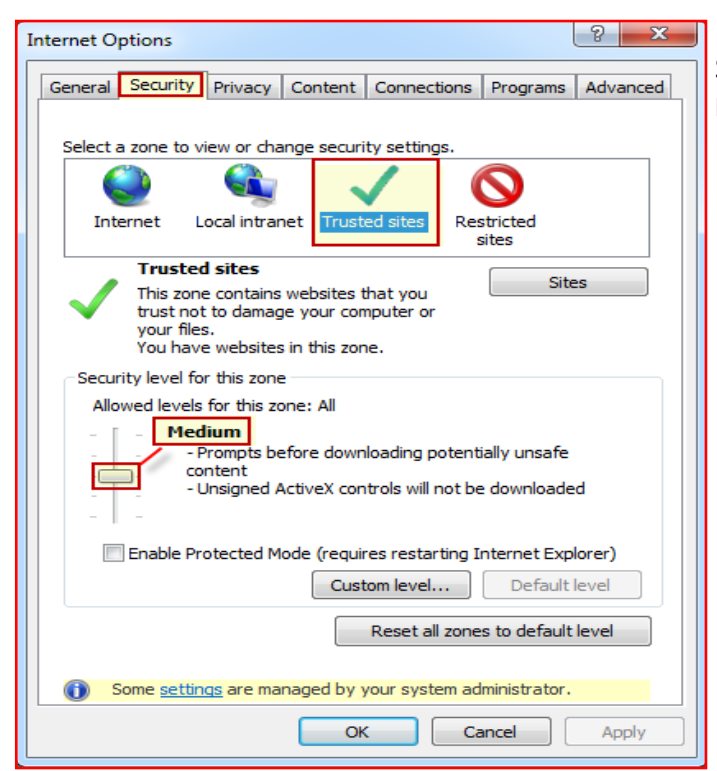

Set the slider to **Medium** (you may have to click the **Default level** button first)

If \*.broward.k12.fl.us is not in the list, then add it

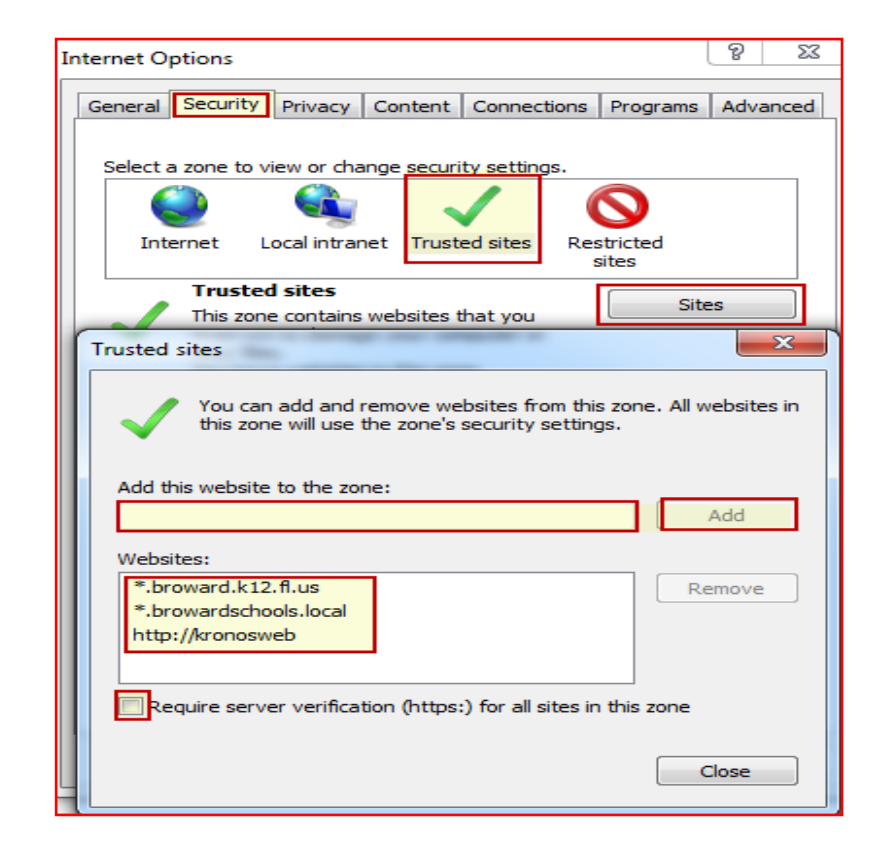

Make sure the https box is **NOT** checked You may also add \*browardschools.com if you would like Click **Close** 

Still on the **Security** tab Click the **Restricted sites** icon Set the slider to **High** (you may have to click the **Default level** button first)

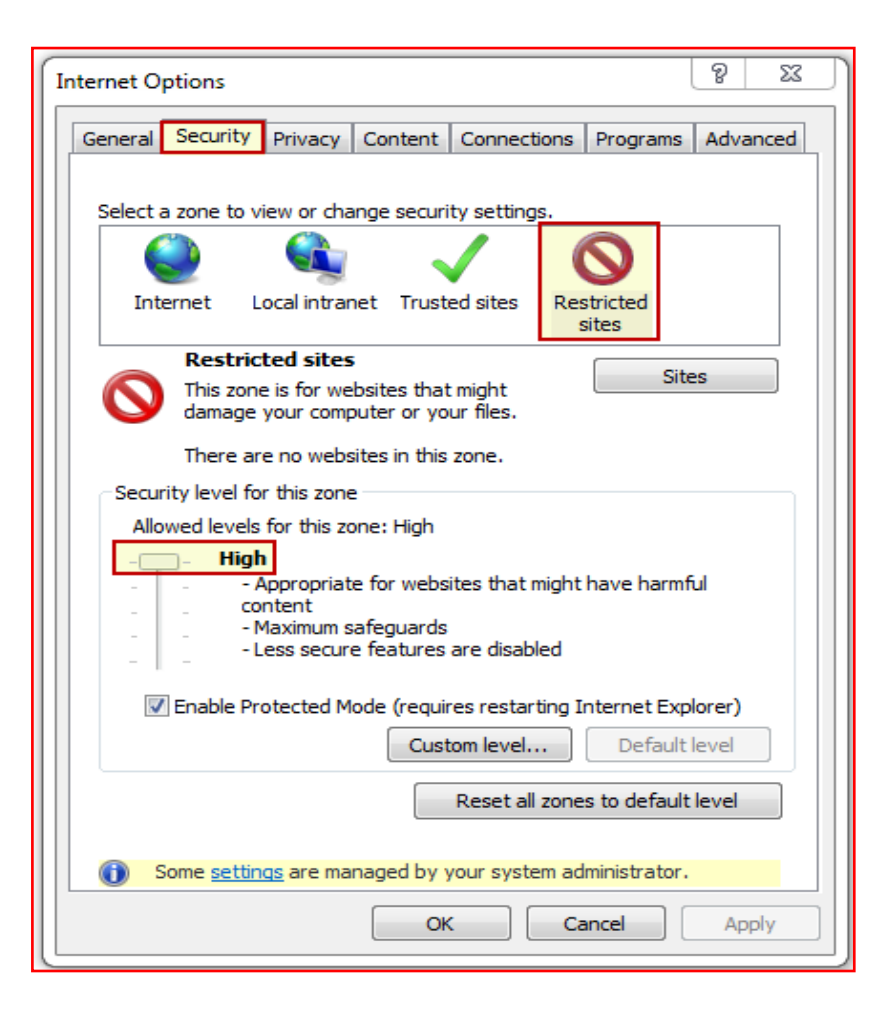

NO entries should exist in the list of Web-

| rnet Options               |                                                                                                    |                                                                                                    |                                                                                                    | ନ                                                                                                    | 23                                                                                                    |
|----------------------------|----------------------------------------------------------------------------------------------------|----------------------------------------------------------------------------------------------------|----------------------------------------------------------------------------------------------------|----------------------------------------------------------------------------------------------------|----------------------------------------------------------------------------------------------------|
| eneral Securi              | Privacy Co                                                                                                    | ntent Connecti                                                                                                    | ons Progra                                                                                                    | ams Adva                                                                                                    | anced                                                                                                    |
| Select a zone t            | to view or change                                                                                                   | security settings                                                                                                    | s.                                                                                                    |                                                                                                    |                                                                                                    |
| <u></u>                    |                                                                                                    | $\sim$                                                                                                    | $\bigcirc$                                                                                                    |                                                                                                    |                                                                                                    |
| Internet                   | Local intranet                                                                                                    | Trusted sites                                                                                                    | Restricted<br>sites                                                                                                    |                                                                                                    |                                                                                                    |
| Rest                       | tricted sites                                                                                                    |                                                                                                    |                                                                                                    | Citere                                                                                                    |                                                                                                    |
| This :                     | zone is for websit                                                                                                  | es that might                                                                                                    |                                                                                                    | Sites                                                                                                    |                                                                                                    |
| Restricted site            | es                                                                                                    |                                                                                                    |                                                                                                    |                                                                                                    | ×                                                                                                    |
| Add this well<br>Websites: | can add and rem<br>; zone will use the<br>osite to the zone:                                                        | ove websites fro<br>zone's security s                                                                                                    | ettings.                                                                                                    | All websit                                                                                                    | es in                                                                                                    |
|                            |                                                                                                    |                                                                                                    |                                                                                                    | Close                                                                                                    | 2                                                                                                    |
|                            | rnet Options<br>eneral Securi<br>Select a zone to<br>Internet<br>Restricted site<br>O You<br>Hhis well<br>Websites: | rnet Options eneral Security Privacy Co Select a zone to view or change Internet Local intranet Restricted sites This zone is for website Restricted sites Vou can add and rem this zone will use the Add this website to the zone: Websites: | rnet Options eneral Security Privacy Content Connecti Select a zone to view or change security settings Internet Local intranet Trusted sites Restricted sites This zone is for websites that might Restricted sites You can add and remove websites fro this zone will use the zone's security s Add this website to the zone: Websites: | rnet Options eneral Security Privacy Content Connections Progra Select a zone to view or change security settings. Select a zone to view or change security settings. Internet Local intranet Trusted sites Restricted sites This zone is for websites that might Restricted sites Vou can add and remove websites from this zone this zone will use the zone's security settings. Add this website to the zone: Websites: | Internet Options       Privacy Content Connections Programs Advance         Select a zone to view or change security settings.       Internet Local intranet Trusted sites         Internet Local intranet Trusted sites       Restricted sites         This zone is for websites that might       Sites         Restricted sites       Sites         Mathematical Sites       Sites         Internet Local and and remove websites from this zone. All website this zone will use the zone's security settings.       Add         Add this website to the zone:       Add         Websites:       Remove         Close       Close |

# Click the **Privacy** tab Set to **Medium** Disable (uncheck) **"Turn on Pop-up Blocker"** Click the **Sites** button

| Internet Options                                                                        |                                                                           |                                                       |                                                                           | l                                                                   | ? X                              |
|-----------------------------------------------------------------------------------------|---------------------------------------------------------------------------|-------------------------------------------------------|---------------------------------------------------------------------------|---------------------------------------------------------------------|----------------------------------|
| General Security                                                                        | Privacy                                                                   | Content                                               | Connections                                                               | Programs                                                            | Advanced                         |
| Settings                                                                                |                                                                           |                                                       |                                                                           |                                                                     |                                  |
| Select a setting f                                                                      | or the Inte<br>lium                                                       | rnet zone.                                            | ies that do not                                                           | have a com                                                          | pact                             |
| - B<br>- B<br>- B<br>- B<br>- B<br>- B<br>- B<br>- B<br>- C<br>- C<br>- C<br>- C<br>- C | vacy policy<br>locks third-<br>used to co<br>estricts firs<br>n be used t | party cook<br>ntact you<br>st-party co<br>o contact y | ies that save in<br>without your ex<br>okies that save<br>you without you | nformation the<br>splicit consert<br>information<br>ur implicit con | nat can<br>nt<br>i that<br>nsent |
| Sites                                                                                   | Imp                                                                       | oort                                                  | Advanced                                                                  | Def                                                                 | fault                            |
| Location<br>Never allow w<br>physical locati                                            | ebsites to                                                                | request yo                                            | ur                                                                        | Clea                                                                | r Sites                          |
| Pop-up Blocker -                                                                        |                                                                           |                                                       |                                                                           |                                                                     |                                  |
| Turn on Pop-u                                                                           | ıp Blocker                                                                |                                                       |                                                                           | Set                                                                 | tings                            |
| InPrivate                                                                               | ars and ext                                                               | ensions wh                                            | en InPrivate Br                                                           | rowsing star                                                        | ts                               |
|                                                                                         |                                                                           | Ok                                                    | Ca                                                                        | ancel                                                               | Apply                            |

| Add the following entries for Always Allow:   |
|-----------------------------------------------|
| Broward.k12.fl.us (will display as k12.fl.us) |
| Browardschools.com                            |

| lanage Sites                                                                           |                                                      |                               |  |  |
|----------------------------------------------------------------------------------------|------------------------------------------------------|-------------------------------|--|--|
| You can specify which we<br>cookies, regardless of thei                                | bsites are always or never allo<br>r privacy policy. | wed to use                    |  |  |
| Type the exact address of the website you want to manage, and then click All or Block. |                                                      |                               |  |  |
| To remove a site from the list of ma<br>and click the Remove button                    | anaged sites, select the name                        | of the website                |  |  |
| Address of website:                                                                    |                                                      |                               |  |  |
|                                                                                        |                                                      | Block                         |  |  |
|                                                                                        |                                                      |                               |  |  |
|                                                                                        |                                                      |                               |  |  |
| M 1 1 5                                                                                |                                                      | Allow                         |  |  |
| Managed websites:                                                                      |                                                      | Allow                         |  |  |
| Managed websites:<br>Domain                                                            | Setting                                              | Allow                         |  |  |
| Managed websites:<br>Domain<br>browardschools.com<br>k12.fl.us                         | Setting<br>Always Allow<br>Always Allow              | Allow<br>Remove<br>Remove all |  |  |
| Managed websites:<br>Domain<br>browardschools.com<br>k12.fl.us                         | Setting<br>Always Allow<br>Always Allow              | Allow<br>Remove<br>Remove all |  |  |
| Managed websites:<br>Domain<br>browardschools.com<br>k12.fl.us                         | Setting<br>Always Allow<br>Always Allow              | Allow<br>Remove<br>Remove all |  |  |
| Managed websites:<br>Domain<br>browardschools.com<br>k12.fl.us                         | Setting<br>Always Allow<br>Always Allow              | Allow<br>Remove<br>Remove all |  |  |
| Managed websites:<br>Domain<br>browardschools.com<br>k12.fl.us                         | Setting<br>Always Allow<br>Always Allow              | Allow<br>Remove<br>Remove all |  |  |
| Managed websites:<br>Domain<br>browardschools.com<br>k12.fl.us                         | Setting<br>Always Allow<br>Always Allow              | Allow<br>Remove<br>Remove all |  |  |

| Internet Options                                                                                                    |                       |          | ବୃ     | 23    |
|----------------------------------------------------------------------------------------------------|-----------------------|----------|--------|-------|
| General Security Privacy Content                                                                                       | Connections           | Programs | Adva   | anced |
| To set up an Internet connecti Setup.                                                                                  | ion, click            | Set      | up     |       |
| Dial-up and Virtual Private Network sett                                                                               | tings                 |          |        | _     |
| SBBC Network Access - Go to sbb                                                                                        | cvpn.browa            | Add      | ł      |       |
|                                                                                                    |                       | Add V    | PN     |       |
| •                                                                                                    | •                     | Remo     | ve     |       |
| Choose Settings if you need to configue<br>server for a connection.                                                    | ire a proxy           | Setti    | ings   |       |
| Local Area Network (LAN) settings —<br>LAN Settings do not apply to dial-up o<br>Choose Settings above for dial-up set | onnections.<br>tings. | LAN se   | ttings |       |
| ОК                                                                                                    | Car                   | ncel     | Ap     | ply   |

Click the **Connections** tab Click the **LAN settings** button

### No boxes are checked

You may have <a href="http://pac.broward.k12.fl.us:90/tss.pac">http://pac.broward.k12.fl.us:90/tss.pac</a>

in the Use automatic configuration script, but do not check box.

| Automatic configuration<br>Automatic configuration may override manual settings. To ensure the<br>use of manual settings, disable automatic configuration. |                                      |  |  |  |  |  |  |
|----------------------------------------------------------------------------------------------------|--------------------------------------|--|--|--|--|--|--|
| Automatically detect settings                                                                                                    |                                      |  |  |  |  |  |  |
| 🔲 Use autom                                                                                                    | atic configuration script            |  |  |  |  |  |  |
| Address                                                                                                    | http://pac.broward.k12.fl.us:90/tss. |  |  |  |  |  |  |
| Proxy server                                                                                                    |                                      |  |  |  |  |  |  |
| Use a proxy server for your LAN (These settings will not apply to dial-up or VPN connections).                                                             |                                      |  |  |  |  |  |  |
| Address:                                                                                                    | Port: 80 Advanced                    |  |  |  |  |  |  |
| Bypass                                                                                                    | proxy server for local addresses     |  |  |  |  |  |  |
|                                                                                                    |                                      |  |  |  |  |  |  |
|                                                                                                    | OK Cancel                            |  |  |  |  |  |  |

| Internet Options                                               | Click the <b>General</b> tab              |
|----------------------------------------------------------------|-------------------------------------------|
| General Security Privacy Content Connections Programs Advanced | Check Delete browsing history on exit box |
|                                                                | Then select the <b>Delete</b> button      |
| Home page                                                      |                                           |
| To create home page tabs, type each address on its own line.   |                                           |
| http://web/erp/                                                |                                           |
|                                                                |                                           |
|                                                                |                                           |
| Use current Use default Use new tab                            |                                           |
| Startup                                                        |                                           |
| Start with tabs from the last session                          |                                           |
| Start with home page                                           |                                           |
| Tabs                                                           |                                           |
| Change how webpages are displayed in tabs. Tabs                |                                           |
| Browning history                                               |                                           |
|                                                                |                                           |
| form information.                                              |                                           |
| Delete browsing history on exit                                |                                           |
| Delete Settings                                                |                                           |
|                                                                |                                           |
|                                                                |                                           |
| Colors Languages Fonts Accessibility                           |                                           |
|                                                                |                                           |
|                                                                |                                           |
| OK Cancel Apply                                                |                                           |
|                                                                | 1                                         |

Check the boxes indicated below

Preserve Favorites website data

- **Temporary Internet files**
- Cookies & website data

History

The following are recommended to check, since they take up space and for security.

Download History Form data Passwords (this will clear all passwords)

| Delete Browsing History                                                                                                    |                                                                                                    |  |  |  |  |  |
|----------------------------------------------------------------------------------------------------|----------------------------------------------------------------------------------------------------|--|--|--|--|--|
| <b>V</b>                                                                                                    | Preserve Favorites website data<br>Keep cookies and temporary Internet files that enable your favorite<br>websites to retain preferences and display faster. |  |  |  |  |  |
| <b>V</b>                                                                                                    | Temporary Internet files and website files<br>Copies of webpages, images, and media that are saved for faster<br>viewing.                                    |  |  |  |  |  |
| <b>V</b>                                                                                                    | Cookies and website data<br>Files or databases stored on your computer by websites to save<br>preferences or improve website performance.                    |  |  |  |  |  |
|                                                                                                    | History<br>List of websites you have visited.                                                                                                    |  |  |  |  |  |
|                                                                                                    | <b>Download History</b><br>List of files you have downloaded.                                                                                                |  |  |  |  |  |
|                                                                                                    | Form data<br>Saved information that you have typed into forms.                                                                                               |  |  |  |  |  |
|                                                                                                    | Passwords<br>Saved passwords that are automatically filled in when you sign in<br>to a website you've previously visited.                                    |  |  |  |  |  |
| Tracking Protection, ActiveX Filtering and Do Not Track<br>A list of websites excluded from filtering, data used by Tracking<br>Protection to detect where sites might automatically be sharing details<br>about your visit, and exceptions to Do Not Track requests. |                                                                                                    |  |  |  |  |  |
| About deleting browsing history Delete Cancel                                                                                                    |                                                                                                    |  |  |  |  |  |

### Add **k12.fl.us** to the **Compatibility View** and check the 'Display intranet sites in Compatibility View'

| Fil | le Edi                  | t   | View      | Favorites    | Tools        | Help          |
|-----|-------------------------|-----|-----------|--------------|--------------|---------------|
|     | Delete browsing history |     |           |              |              | trl+Shift+Del |
|     | InPriva                 | te  | Browsin   |              | Ctrl+Shift+P |               |
|     | Turn o                  | n   | Tracking  | 1            |              |               |
|     | Active                  | (I  | Filtering |              |              |               |
|     | Fix cor                 | n   | ection p  | roblems      |              |               |
|     | Reope                   | n I | ast brov  | vsing sessio | n            |               |
|     | Add si                  | e   | to Start  | menu         |              |               |
|     | View downloads          |     |           |              |              | Ctrl+J        |
|     | Pop-u                   | p I | Blocker   |              |              | +             |
|     | Smarts                  | c   | reen Filt | er           |              | +             |
|     | Manag                   | e   | add-on    | 5            |              |               |
|     | Comp                    | ati | bility Vi | ew settings  |              |               |

| Compatibility View Settings                                                                               |        |  |  |  |  |
|----------------------------------------------------------------------------------------------------|--------|--|--|--|--|
| Change Compatibility View Settings                                                                        |        |  |  |  |  |
| Add this website:                                                                                         |        |  |  |  |  |
| k12.fl.us                                                                                                 | Add    |  |  |  |  |
| Websites you've added to Compatibility View:                                                              |        |  |  |  |  |
| k12.fl.us<br>kronosweb                                                                                    | Remove |  |  |  |  |
| -                                                                                                    |        |  |  |  |  |
| Use Microsoft compatibility lists<br>Learn more by reading the <u>Internet Explorer privacy statement</u> |        |  |  |  |  |
|                                                                                                    | Close  |  |  |  |  |